# INSTRUKCJA SAMODZIELNEGO GENEROWANIA POTWIERDZENIA UBEZPIECZENIA W ZUS

#### 1. Logujemy się do swojego konta na PUE ZUS

- logowanie przez profil zaufany
- logowanie przez podpis elektroniczny
- logowanie przez bankowość elektroniczną

| ZUS ZAKŁAD<br>UBEZPIECZEŃ<br>SPOŁECZNYCH              |                                                                                           | Zarejestruj w PUE 🕴 Zaloguj do PUE 👘 Mona 🔵 🗌 A A 🗌 💿                |
|-------------------------------------------------------|-------------------------------------------------------------------------------------------|----------------------------------------------------------------------|
| Logowanie                                             |                                                                                           |                                                                      |
|                                                       | Zaloguj do PUE                                                                            | Zaloguj przez profil zaufany/<br>login.gov.pl                        |
|                                                       | Login                                                                                     | A > Zaloguj przez kwalifikowany<br>podpis elektroniczny              |
|                                                       | Hasto                                                                                     | 2alogu przez bankowośc<br>elektroniczną     Ve Nie masz konta w PUE? |
|                                                       | ZALOGUJ                                                                                   | > Zarejestruj się<br>Zarejestrowanych 12 844 303                     |
|                                                       | > Nie pamiętasz hasła?                                                                    | profil: 12044303                                                     |
|                                                       |                                                                                           |                                                                      |
| > Pomoc<br>> Regulamin Projek<br>> Mapa serwisu Europ | t jest współfinansowany przez Unię Europejską z<br>ejskiego Funduszu Rozwoju Regionalnego |                                                                      |

#### 2. Po zalogowaniu przechodzimy do zakładki UBEZPIECZONY

#### -prawy górny róg

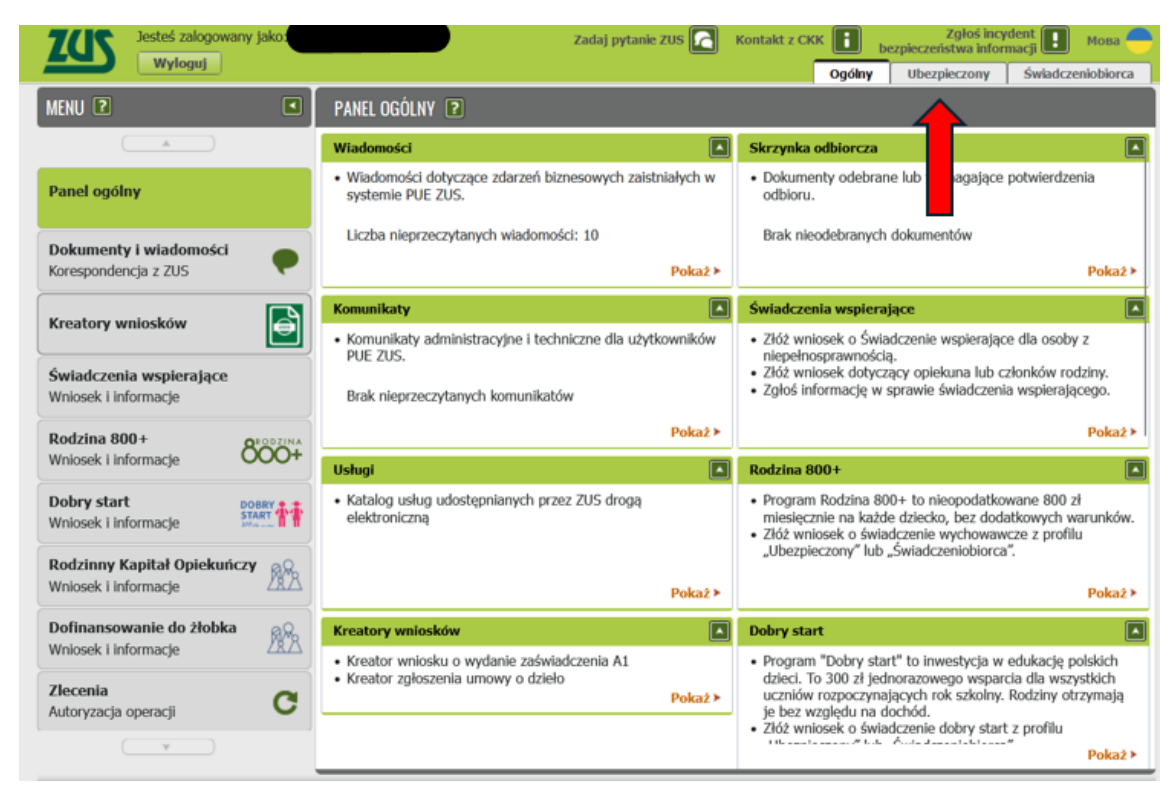

3. W zakładce UBEZPIECZONY przechodzimy do POTWIERDZENIA – UBEZPIECZENIA, następnie trzeba utworzyć nowe potwierdzenie poprzez przycisk UTWÓRZ NOWY

| ZUS Jesteś zalogowany jako                       |               | Zadaj             | pytanie ZUS 🔀   | Kontakt z CKK | ч 🚹 ь       | Zgłoś inc<br>ezpieczeństwa info | /dent 🖪 Мова<br>macji 📔     |
|--------------------------------------------------|---------------|-------------------|-----------------|---------------|-------------|---------------------------------|-----------------------------|
| w Arolfol                                        |               |                   |                 |               | Ogólny      | Ubezpieczony                    | Świadczeniobior             |
| MENU 🔋 🔍 🔍                                       | POTWIERDZENIA | - UBEZPIECZENIA 🔋 |                 |               |             |                                 |                             |
|                                                  |               |                   |                 |               | Wybra       | ny ubezpieczony                 |                             |
|                                                  | Potwierdzenia |                   |                 |               |             |                                 |                             |
| Panel członka rodziny 🦱                          | Status        | Data wydania      | Data wysłania e | e-mail        | Adre        | is e-mail                       | Dostępność v<br>Portalu PUE |
| Panel Ubezpieczonego<br>Składki, OFE, stan konta |               |                   | Brak element    | ów do wyświet | denia       |                                 |                             |
| Moje dane                                        |               |                   |                 |               |             |                                 |                             |
| Potwierdzenia - ubezpieczenia                    |               |                   |                 |               |             |                                 |                             |
| Ubezpinoja i płatnicy                            |               |                   |                 |               |             |                                 |                             |
| Inform o podstawach i składkach                  |               |                   |                 |               |             |                                 |                             |
| Subkor                                           |               |                   |                 |               |             |                                 |                             |
| Stan konta ubezpieczonego                        |               |                   |                 |               |             |                                 |                             |
| OFE                                              |               |                   |                 |               |             |                                 |                             |
| Dane o ubezpieczeniu zdrowotnym                  |               |                   |                 |               |             |                                 |                             |
| Praca w szczególnych warunkach                   |               |                   |                 |               |             |                                 |                             |
| Informacje o stanie konta                        |               |                   |                 |               |             |                                 |                             |
| Zaświadczenia lekarskie                          | 0 Elementy    |                   |                 |               |             |                                 |                             |
| Kalkulator emerytalny                            |               |                   |                 |               |             |                                 | Odśw                        |
| Danatu informazulan     V                        | Utwórz nowy   | Usuń Wznów        | Zapisz jako PDF | Zapisz jak    | to XML      | Podgląd W                       | yślij e-mail                |
| bezpieczony - Panel Ubezpieczonego - Pot         | wierdz        | czenia            |                 | Do koń        | ca sesji po | zostało: 13 min.                | Numer wersji: 5.31          |

# 4. W nowym oknie "UTWÓRZ NOWE POTWIERDZENIE" zaznaczamy "AKTUALNE ZGLOSZENIA DO UBEZPIECZEŃ"

| ZUS Jesteś zalogowany jako:             | Zadaj pytanie ZUS 🛃 Kontakt z CKK 👔 Zgłoś incydent 🚺 Mor                       | a 🔴    |
|-----------------------------------------|--------------------------------------------------------------------------------|--------|
| Wyloguj                                 | Ogólny Ubezpieczony Świadczeniobi                                              | orca   |
| MENU 🛛 🔍                                | POTWIERDZENIA - UBEZPIECZENIA 💽                                                |        |
|                                         | Wybrany ubezpieczony                                                           |        |
| Panel członka rodziny                   | Potwierdzenia                                                                  |        |
|                                         | wórz nowe potwierdzenie                                                        | n I    |
| Panel Ubezpieczonego                    | 🔄 Aktualne zgłoszenia do ubezpieczeń                                           |        |
| Skladki, OFE, stan konta                | Ubezpieczenia społeczne                                                        |        |
| Moje dane                               | Ubezpieczenie zdrowotne                                                        |        |
| Potwierdzenia - ubezpieczenia           | Wysokość podstaw wymiaru składek                                               |        |
| Ubezpieczenia i płatnicy                |                                                                                |        |
| Informacje o podstawach i składkach     | Ud: U0: Wyczysc                                                                |        |
| Subkonto                                | Ubezpieczenia społeczne                                                        |        |
| Stan konta ubezpieczonego               | Ubezpieczenie zdrowotne                                                        |        |
| OFE                                     | Przerwy w pracy                                                                |        |
| Dane o ubezpieczeniu zdrowotnym         | Od: v Do: v Wyczyść                                                            |        |
| Praca w szczególnych warunkach          | Członkowie rodziny                                                             |        |
| Informacje o stanie konta               | Wszyscy                                                                        |        |
| Zaświadczenia lekarskie                 | Wybierz członka rodziny:                                                       |        |
| Kalkulator emerytalny                   |                                                                                |        |
| Raporty informacyjne                    | Zaznacz/Odznacz wszystko                                                       | - 1    |
| · · · · · · · · · · · · · · · · · · ·   |                                                                                |        |
| Uhomiagromu - Papel Uhomiagronago - Pob | uierdzenia - ukoznierzenia De końce cecii pozoctale: 7 mie - Numer wereii: 5 ' | 21.007 |

→ po zaznaczeniu tego pola przechodzimy niżej i zaznaczamy "PODGLĄD"

| ZCC Jesteś zalogowany Jako:                      | Zadaj pytanie ZUS 💽 Kontakt z CKK 🚺 Zgłos incydent 🛃 M | ова    |
|--------------------------------------------------|--------------------------------------------------------|--------|
| Wyloguj                                          | Ogółny Ubezpieczony Świadczenio                        | biorca |
| MENU 🖻 🔳                                         | POTWIERDZENIA · UBEZPIECZENIA 💽                        |        |
| ()                                               | Wybrany ubezpieczony                                   |        |
| Panel członka rodziny                            | Potwierdzenia                                          |        |
| Panel Ubezpieczonego<br>Składki, OFE, stan konta | Od: - Do: - Wyczyść                                    |        |
| Moje dane                                        | Ubezpieczenia społeczne                                |        |
| Potwierdzenia - ubezpieczenia                    | Ubezpieczenie zdrowotne                                |        |
| Ubezpieczenia i płatnicy                         | Przerwy w pracy                                        |        |
| Informacje o podstawach i składkach              |                                                        |        |
| Subkonto                                         | Od: - Do: - Wyczysc                                    |        |
| Stan konta ubezpieczonego                        | Członkowie rodziny                                     |        |
| OFE                                              | Wszyscy                                                |        |
| Dane o ubezpieczeniu zdrowotnym                  | Wybierz członka rodziny:                               |        |
| Praca w szczególnych warunkach                   |                                                        |        |
| Informacje o stanie konta                        | Zaznacz/Odznacz wszystko                               |        |
| 7nhudndonanta lakaurikia                         | Podgląd Zatwierdž Wyjdž                                |        |

## ➔ a następnie "ZATWIERDŹ"

| Jesteś załogowany jako:                          | Zadaj pytanie ZUS 🔀 Kontakt z CKK 💽 Zgłoś incydent 🔝 Mosa 🔵 |
|--------------------------------------------------|-------------------------------------------------------------|
|                                                  | Ogólny Ubezpieczony Swiadczeniobiorca                       |
| MENU 🗈 🖿                                         | POTWIERUZENIA - UBEZPIEUZENIA                               |
|                                                  | Potwierdzenia                                               |
| Panel członka rodziny 🤊                          | Z Aktualne zgłoszenia do ubezpieczeń                        |
| Panel Ubezpieczonego<br>Składki, OFE, stan konta | Ubezpieczenia społeczne Ubezpieczenie zdrowotne             |
| Moje dane                                        | Wysokość podstaw wymiaru składek                            |
| Potwierdzenia - ubezpieczenia                    | Od: - Do: - Wyczyść                                         |
| Ubezpieczenia i płatnicy                         | Ubezpieczenia społeczne                                     |
| Informacje o podstawach i składkach              | Ubezpieczenie zdrowotne                                     |
| Subkonto                                         | Przerwy w pracy                                             |
| Stan konta ubezpieczonego                        |                                                             |
| OFE OFE                                          | UU. Wyczysc                                                 |
| Dane o ubezpieczeniu zdrowotnym                  | Członkowie rodziny                                          |
| Praca w szczególnych warunkach                   | Wszyscy                                                     |
| Informacje o stanie konta                        | Wybierz członka rodziny:                                    |
| Zaświadczenia lekarskie                          |                                                             |
| Kalkulator emerytalny                            | Zaznacz/Odznacz wszystko                                    |
| Danarhi Informaculan                             | Nasto Zatwierdź Wyjdź                                       |

Ubeznieczony - Panel Ubeznieczonego - Potwierdzenia - ubeznieczenia Do końca sesti nozostało: 14 min. Numer wersti: 5.31.003

5. W polu "POTWIERDZENIA" widnieje nowy dokument, a jego pierwotny status to "OCZEKUJĄCY", który po kilku minutach zmienia się na "WYSTAWIONY"

| Jesteś zalogowany jako:                          |                  | Zadaj               | pytanie ZUS 🔀     | Kontakt z CKK | <b>B</b> bezpiecz | Zgłoś incyc<br>eristwa inform | lent 🖪         | Мова 🧲             |
|--------------------------------------------------|------------------|---------------------|-------------------|---------------|-------------------|-------------------------------|----------------|--------------------|
| wyłoguj                                          |                  |                     |                   | (             | Dgólny Ube        | zpieczony                     | Świadcze       | niobiorca          |
| MENU ?                                           | POTWIERDZENIA -  | UBEZPIECZENIA 🔋     |                   |               |                   |                               |                |                    |
| ( A                                              |                  |                     |                   |               | Wybrany ube       | zpieczony:                    |                |                    |
|                                                  | Potwierdzenia    |                     |                   |               |                   |                               |                |                    |
| Panel członka rodziny 🦱                          | Status           | Data wydania        | Data wysłania e   | e-mail        | Adres e-ma        | lie                           | Dostę<br>Porta | pność w<br>alu PUE |
| Panel Ubezpieczonego<br>Składki, OFE, stan konta | Oczekuje         | 2024-07-08 15:02:55 |                   |               |                   |                               | 89 dni         |                    |
| Moje dane                                        |                  |                     |                   |               |                   |                               |                |                    |
| Potwierdzenia - ubezpieczenia                    |                  |                     |                   |               |                   |                               |                |                    |
| Ubezpieczenia i płatnicy                         |                  |                     |                   |               |                   |                               |                |                    |
| Informacje o podstawach i składkach              |                  |                     |                   |               |                   |                               |                |                    |
| Subkonto                                         |                  |                     |                   |               |                   |                               |                |                    |
| Stan konta ubezpieczonego                        |                  |                     |                   |               |                   |                               |                |                    |
| OFE                                              |                  |                     |                   |               |                   |                               |                |                    |
| Dane o ubezpieczeniu zdrowotnym                  |                  |                     |                   |               |                   |                               |                |                    |
| Praca w szczególnych warunkach                   |                  |                     |                   |               |                   |                               |                |                    |
| Informacje o stanie konta                        |                  |                     |                   |               |                   |                               |                |                    |
| Zaświadczenia lekarskie                          | Flomonty 1 - 1 7 |                     | 10 1 25 1 50 1 10 | 0             |                   | List of                       |                | N NAL NT           |
| Kalkulator emerytalny                            | Liementy 1 - 1 Z |                     | 10   23   30   10 | U             |                   | 144 4                         | 1              | Odśwież            |
| Danashu informasulan     V                       | Utwórz nowy      | Usuń Wznów          | Zapisz jako PDF   | Zapisz jako   |                   | ląd Wy                        | ślij e-mail    |                    |

## 6. Dokument ze statusem "WYDANY" zapisujemy jako PDF

| Jesteś załogował<br>Wyłoguj                      | ny jako:  |                       | Zadaj               | pytanie ZUS 🔀 Kontakt : | CKK Zglo<br>bezpieczeństwa<br>Ogólov Ubezpieczo | nformacji       | Moва 🥌           |
|--------------------------------------------------|-----------|-----------------------|---------------------|-------------------------|-------------------------------------------------|-----------------|------------------|
| MENU 🖻                                           |           | POTWIERDZENIA         | - UBEZPIECZENIA     |                         | 3 1                                             |                 |                  |
| ( A )                                            |           |                       |                     |                         | Wybrany ubezpieczo                              | ny:             |                  |
|                                                  |           | Potwierdzenia         |                     |                         |                                                 |                 |                  |
| Panel członka rodziny                            |           | Status                | Data wydania        | Data wysłania e-mail    | Adres e-mail                                    | Dostep<br>Porta | ność w<br>lu PUE |
|                                                  | _         | Wystawiony            | 2024-07-08 15:02:55 |                         |                                                 | 89 dni          |                  |
| Panel Ubezpieczonego<br>Składki. OFE, stan konta | 7         |                       |                     |                         |                                                 |                 |                  |
| E Moia dana                                      |           |                       |                     |                         |                                                 |                 |                  |
| Proje dane     Proje dane                        | ala.      |                       |                     |                         |                                                 |                 |                  |
| <ul> <li>Potwierdzenia - ubezpiecze</li> </ul>   | inia      |                       |                     |                         |                                                 |                 |                  |
| Ubezpieczenia i płatnicy                         |           |                       |                     |                         |                                                 |                 |                  |
| Informacje o podstawach i                        | składkach |                       |                     |                         |                                                 |                 |                  |
| Subkonto                                         |           |                       |                     |                         |                                                 |                 |                  |
| Stan konta ubezpieczonego                        | þ         |                       |                     |                         |                                                 |                 |                  |
| OFE OFE                                          |           |                       |                     |                         |                                                 |                 |                  |
| Dane o ubezpieczeniu zdro                        | wotnym    |                       |                     |                         |                                                 |                 |                  |
| Praca w szczególnych waru                        | inkach    | Elementy 1 - 1 z      | 1                   | 10   25   50   100      |                                                 | (( <b>1</b>     | > >> = >>        |
| Informacje o stanie konta                        |           |                       |                     |                         |                                                 |                 | Odśwież          |
| ( v )                                            |           | Utwórz nowy           |                     | Zapisz jako PDF Zapis   | z jako XML Podgląd                              | Wyślij e-mail   |                  |
| theorem and the sector                           |           | atomicante administra |                     |                         | leader and associate at a                       |                 |                  |

7. Pobrany dokument wygląda następująco:

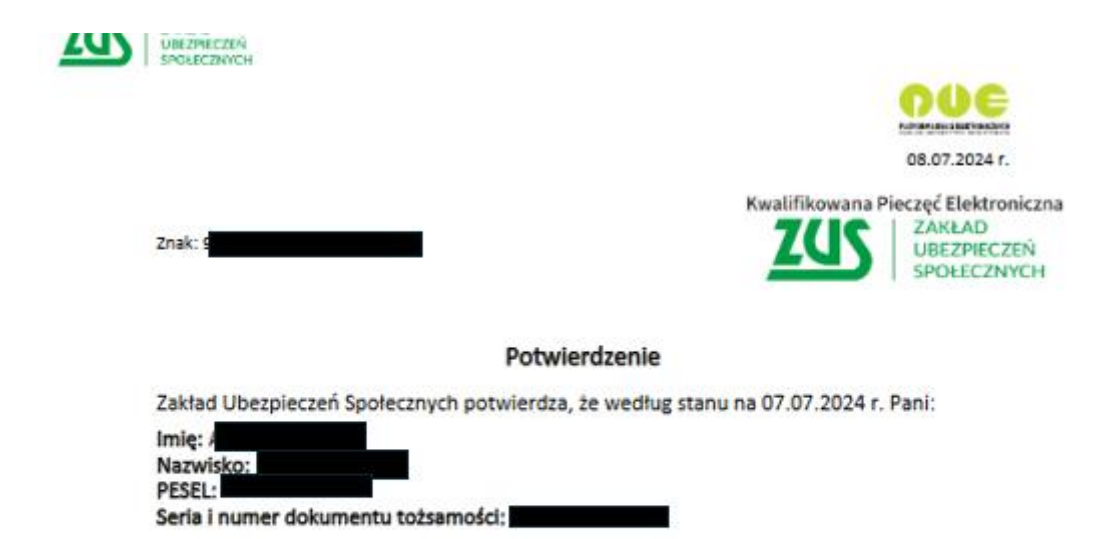

jest zgłoszona do ubezpieczeń:

emerytalnego

| Platn | ik 📕   | bezpieczenia                                                                           | od | do |
|-------|--------|----------------------------------------------------------------------------------------|----|----|
|       | precow | 011000<br>vnik podłegający ubezpieczeniam<br>nym i ubezpieczeniu zdrowotnemu<br>(0110) |    |    |

rentowych

| Platnik | Kod tytułu ubezpieczenia                                                                           | od | do |
|---------|----------------------------------------------------------------------------------------------------|----|----|
|         | 011000<br>precownik podlegający ubezpieczeniam<br>społecznym i ubezpieczeniu zdrowotnemu<br>(0110) |    |    |

chorobowego

| Płatnik | Kod tytułu ubezpieczenia                                                                           | od | do |
|---------|----------------------------------------------------------------------------------------------------|----|----|
|         | 011000<br>pracownik podlegający ubezpieczeniam<br>społecznym i ubezpieczeniu zdrowotnemu<br>(5110) |    |    |

wypadkowego

www.zus.pl

Centrum Obsługi Telefonicznej

| Płatnik | Kod tytułu ubezpieczenia                                                                           | od | do |
|---------|----------------------------------------------------------------------------------------------------|----|----|
|         | 011000<br>pracownik podlegający ubezpieczeniom<br>społecznym i ubezpieczeniu zdrowotnemu<br>(0110) |    |    |

zdrowotnego

| Płatnik | Kod tytułu ubezpieczenia                                                                           | od | do |
|---------|----------------------------------------------------------------------------------------------------|----|----|
|         | 011000<br>pracownik podlegający ubezpieczeniom<br>społecznym i ubezpieczeniu zdrowotnemu<br>(0110) |    |    |

Dokument elektroniczny podpisany kwalifikowaną pieczęcią Zakładu Ubezpieczeń Społecznych. Nie wymaga podpisu pracownika ZUS. Dokument jest ważny z widoczną kwalifikowaną pieczęcią ZUS.

Weryfikacja autentyczności potwierdzenia pod adresem: https://www.zus.pl/portal/riu/riuPortalWeryfPotw.npi